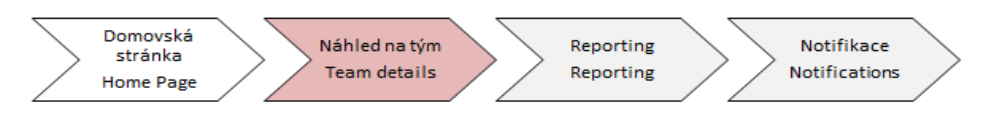

### Learning Management System

## Instruction Team Detail

#### In "Learning" section click on "My Team" :

| ۵ | Learning 🗸                                                    |                                           |                                                                                                    |                                                  |                                                                                            |
|---|---------------------------------------------------------------|-------------------------------------------|----------------------------------------------------------------------------------------------------|--------------------------------------------------|--------------------------------------------------------------------------------------------|
|   | Q Search<br>Anna Isem Fialová<br>Zato Nemůžu<br>Jana Včerejší | Learning Plan:<br>Keyword Q Q<br>VOVERDUE | Anna jsem Fialová 🖭<br>Course name or ID Sclect All<br>109 DAYS OVERDUE   REQUIRED<br>OI CZ Hadanka                                                                                       | YOU HAVE UNMET PRE.     V                        | Find Learning 3<br>Q Find Learning Go<br>Browse all courses ><br>Manager Links 4           |
|   | valicki) z ni e                                               | Ţ                                         | Part of OI_EN_CZ_Hadanka<br>169 DAYS OVERDUE   REQUIRED<br>OI_CZ_HANČINY_VIČLE<br>ONLINE OI_EN_Hankas_pitchfork rev.2 6/6/2016<br>Part of Hankas_pitchfork<br>169 DAYS OVERDUE   KEQUIRED |                                                  | Assign/Remove Learning<br>Register/Withdraw Employees<br>Approvals<br>Dashboard<br>Reports |
|   |                                                               |                                           | OI_EN_Hadanka<br>ONLINE OI EN Hadanka rev.2 6/11/2019<br>Partol OI EN CZ Hadanka                                                                                                    |                                                  |                                                                                            |
|   |                                                               |                                           | 169 DAYS OVERDUE   REQUIRED<br>OI_EN_Hankas_pitchfork<br>ONLINE OI_C2_I lančiny_vidle rev.1 6/9/2019<br>Part of Ilankas_pitchfork                                                         | YOU HAVE UNMET PRE 🛛 🧹                           | Status: Anna jsem Fialo<br>Curricula<br>Overdue (6)<br>Due in 30 days (0)<br>Due Later (0) |
|   |                                                               |                                           | 168 DAYS OVERDUE   REQUIRED<br>SURPRISECZ, REV.2<br>ONLINE SurpC2 REV.2 6/11/2019<br>Part of Surpriseeeeee                                                                                | YOU HAVE UNNET $PRE_{**} \mid  \bigtriangledown$ | I earning History<br>No completions in the last 30<br>days                                 |
|   |                                                               |                                           | 168 DAYS OVERDUE   REQUIRED                                                                                                    | YOU HAVE UNMET PRE 🗸                             |                                                                                            |

**1 Learning Plan** – Here you can see list of your subordinates, after click on them you will see list of available trainings waiting for absolvation. For quick control of invalid courses of your subordinates, you can use orange icon situated under name of current subordinate (it indicates invalid course).

2 Curricula and learning history – If you want to know expiration date of your subordinates courses, you can use "curricula" area. After this you will see all courses assigned to your subordinate (assigned/absolved) on screen below. Here you can find name of course and expiration date of this course. If you want to know which course it is, its content and parts of current course included, you can click on name of this course and you will get all these information.

| Home Page                                                                                                    | י                                                        | ieam deta                          | ails                                                                                            | Reporting                                      | Notifications                                                                    |                             |
|----------------------------------------------------------------------------------------------------|----------------------------------------------------------|------------------------------------|-------------------------------------------------------------------------------------------------|------------------------------------------------|----------------------------------------------------------------------------------|-----------------------------|
| a jsem Fialová<br>istant / 21000140                                                                                           |                                                          |                                    | 2                                                                                               | – Curricula                                    | and Learning his                                                                 | tory                        |
| -<br>iculum Status                                                                                                    |                                                          |                                    |                                                                                                 |                                                |                                                                                  |                             |
| This page includes a list of curricula tha<br>urriculum's items and Action drop-dow<br>each curriculum and access information | it have been ass<br>in menus where i<br>n on items as we | igned to you<br>you can reg<br>II. | u. Each curriculum title lin<br>ister for or request items.                                     | ks to the Curriculum I<br>On this page you car | Details page which includes a li<br>n also view the sub-curricula as             | ist of the<br>sociated with |
| Curriculum Title                                                                                                    | Status                                                   | Priority                           | Next Action $\dots \triangleq$                                                                  | Expiration D                                   | Assigned By                                                                      | Remove                      |
| Hankas_pitchfork                                                                                                    |                                                          | 1                                  | ⚠ 11/11/2019                                                                                    | N/A                                            | Admin (System AP)                                                                |                             |
|                                                                                                    |                                                          |                                    |                                                                                                 |                                                |                                                                                  |                             |
| OI_EN_CZ_Hadanka                                                                                                    |                                                          | N/A                                | ⚠ 11/11/2019                                                                                    | N/A                                            | Admin (System AP)                                                                |                             |
| OI_EN_CZ_Hadanka                                                                                                    |                                                          | N/A<br>N/A                         | <ul><li>▲ 11/11/2019</li><li>▲ 11/12/2019</li></ul>                                             | N/A<br>N/A                                     | Admin (System AP)<br>Admin (System AP)                                           |                             |
| OI_EN_CZ_Hadanka<br>Surpriseeeeeee<br>ZKOUŠKA_3.6.                                                                            |                                                          | N/A<br>N/A<br>N/A                  | <ul> <li>▲ 11/11/2019</li> <li>▲ 11/12/2019</li> <li>▲ 1/9/2020</li> </ul>                      | N/A<br>N/A<br>N/A                              | Admin (System AP)<br>Admin (System AP)<br>Admin (System AP)                      |                             |
| OI_EN_CZ_Hadanka         Surpriseeeeeee         ZKOUŠKA_3.6.         The most interesting courses                             |                                                          | N/A<br>N/A<br>N/A                  | <ul> <li>▲ 11/11/2019</li> <li>▲ 11/12/2019</li> <li>▲ 1/9/2020</li> <li>▲ 1/16/2020</li> </ul> | N/A<br>N/A<br>N/A<br>N/A                       | Admin (System AP)<br>Admin (System AP)<br>Admin (System AP)<br>Admin (System AP) |                             |

For team learning history control click on **"Learning history"** area.

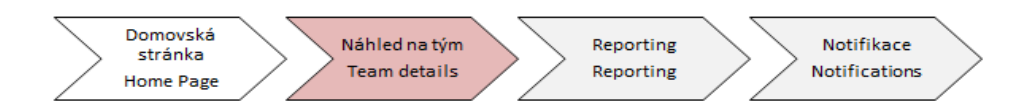

After that you can see learning history of current subordinate (name of courses, completion date and possibility to print certificate included). It is neccessary to **print** certificates when current course is Training by Law and deliver them to HR department – Training and development team.

| C | Completed Work       |                             | 2 – Curricula and                | Learning History |  |
|---|----------------------|-----------------------------|----------------------------------|------------------|--|
|   | Show Completions: Al | •                           |                                  |                  |  |
|   | Completion Date *    | Title                       | Status All 🗸                     | Action           |  |
|   | 4/15/2020 09:29 AM   | Online finish 2             | Online Course Completed          | Ē                |  |
|   | 4/15/2020 09:26 AM   | 8 ILT Finish                | Course Completed                 | 귵                |  |
|   | 4/7/2020 02:56 PM    | 🚇 Itema pro přepárování     | Online Course Completed          | Ē                |  |
|   | 4/7/2020 02:56 PM    | Itema pro přepárování - EN  | Substitute Course - Substitution | ÷Ei              |  |
|   | 3/27/2020 12:45 PM   | (III) Other item for survey | Other education completed        | ŧ                |  |
|   | 3/27/2020 12:45 PM   | Program pro pátek           | Program Completed                | ÷                |  |
|   | 3/27/2020 12:29 PM   | Stres Management            | Online Course Completed          | Ē                |  |

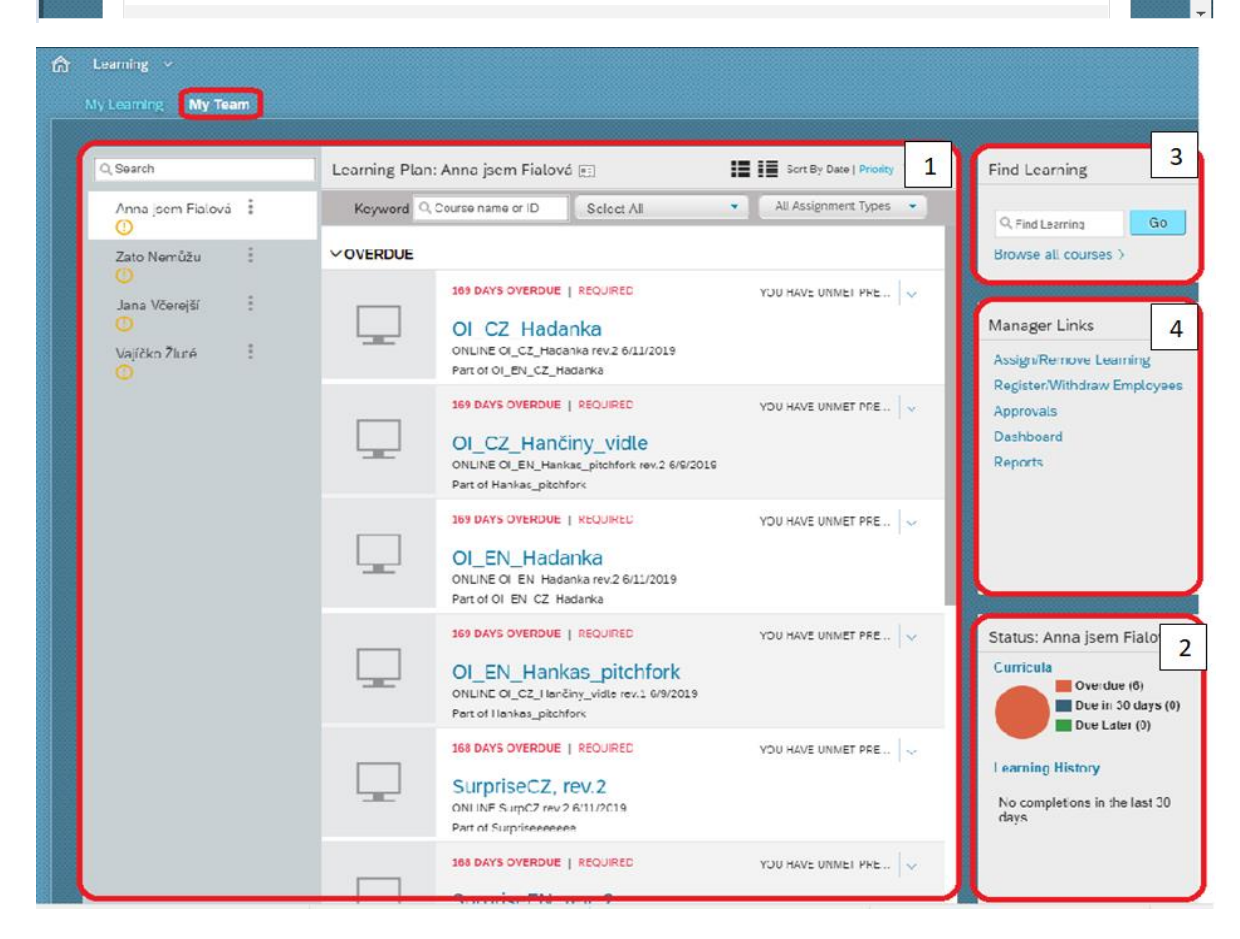

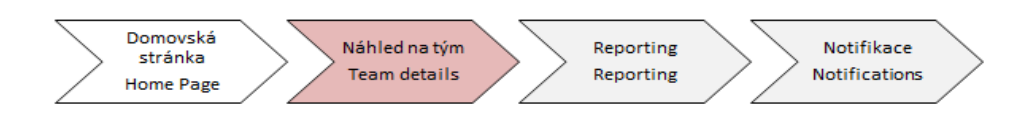

**3 Find learning** – you can use it to assign courses to your subordinates. After click on **"Browse all courses"** you will get to available trainings catalog.

Click on "Learning type" in menu, choose "Curricula" line, then click on course detail and click on "Assign to others".

| COURSES       |           |                               |                        |        |                             |
|---------------|-----------|-------------------------------|------------------------|--------|-----------------------------|
| Curricula 🛞   |           |                               |                        |        |                             |
| Refine By     | Clear All |                               |                        |        |                             |
| Learning Type | Clear     |                               |                        |        |                             |
| Curricula     | ~         |                               |                        |        |                             |
| Categories    |           |                               |                        |        |                             |
|               | Ľ         | Coffee break                  | Curricula 2            |        |                             |
|               |           |                               |                        |        |                             |
|               |           |                               |                        |        |                             |
|               |           |                               |                        |        |                             |
|               |           |                               |                        |        |                             |
|               |           | Self Assign Curriculum ↑ Less | Self Assign Curriculum | ↓ More |                             |
|               |           |                               |                        |        |                             |
|               |           | Coffee break                  |                        | s      | X<br>Self Assign Curriculum |
|               |           |                               |                        |        | Assign to Others            |
|               |           |                               |                        |        | Recommend                   |
|               |           | Preview Details               |                        |        |                             |

After that dialog window is displayed. Chosen course will be filled automatically.

It is **neccessary** to choose assignement type **"required"** and to choose which subordinate to assign (through **"Add"** button).

| sign Learning                      |              |                 |          |           |    | 3 – Fi        | nd Learning |
|------------------------------------|--------------|-----------------|----------|-----------|----|---------------|-------------|
| Enter Learning Activ<br>* Required | vity Details | 5               |          |           |    |               |             |
| ✓ Items, Program                   | s and Cur    | ricula          |          |           |    |               | + Add       |
| Title                              | Туре         | Assignment Type | Priority | *Assigned |    | Required Date | Remove      |
| 🕄 Coffee break                     | ā            |                 | 1 🔻      | 4/28/2020 | 14 |               | ×           |
| <ul> <li>Employees</li> </ul>      |              |                 |          |           |    |               | + Add       |
| There are no employe               | es selected. |                 |          |           |    |               |             |
|                                    |              |                 |          |           |    | Canc          | el Continue |
|                                    |              |                 |          |           |    |               |             |

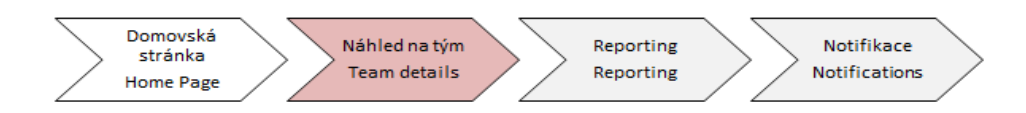

After that you can see list of your subordinates, from which you can choose.

Be careful! You have to tick checkbox situated near subordinate and click on "Add" button.

|      | ← Back<br>Assign Learning |        |                  |                    | 3 – Find Learning                    |
|------|---------------------------|--------|------------------|--------------------|--------------------------------------|
|      |                           |        | Select Employees |                    |                                      |
|      | Employees                 | Region | Job Code         | Manager            | Organization                         |
|      | €mployees                 | Region | Gob Code         | Manager            | Organization                         |
|      |                           |        |                  | Indirect Employees | <ul> <li>Sub Organization</li> </ul> |
| •    | Fialová, Anna             |        | 21000140         | Marný, Tomáš       | CZC001                               |
|      | Nemůžu, Zato              |        | 21000315         | Marný, Tomáš       | CZC001                               |
|      | Včerejší, Jana            |        | 21000067         | Marný, Tomáš       | DCH010                               |
|      | Žluté, Vajíčko            |        | 21000140         | Marný, Tomáš       | CZC001                               |
|      |                           |        |                  |                    |                                      |
|      |                           |        |                  |                    |                                      |
| Empl | ovees selected: 1         |        |                  |                    |                                      |
|      |                           |        |                  |                    | Cancel Add                           |

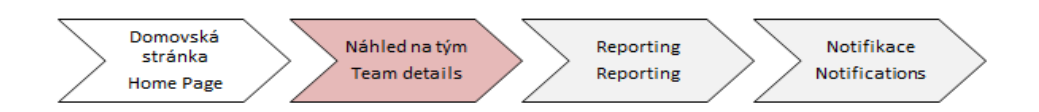

Next click on "Continue" and "Assign learning".

| - Back                              |             |                 |          |           |     | 3 – Find    | d Learning |
|-------------------------------------|-------------|-----------------|----------|-----------|-----|-------------|------------|
| ssign Learning                      |             |                 |          |           |     |             |            |
| Enter Learning Activ * Required     | ity Details | 5               |          |           |     |             |            |
| <ul> <li>Items, Programs</li> </ul> | and Cur     | ricula          |          |           |     |             | + Add      |
| Title                               | Туре        | Assignment Type | Priority | *Assigned | Ree | quired Date | Remove     |
| 🕄 Coffee break                      | đ           |                 | 1 ▼      | 4/28/2020 | 14  |             | ×          |
| <ul> <li>Employees</li> </ul>       |             |                 |          |           |     |             | + Add      |
| Name                                |             |                 |          |           |     |             | Remove     |
| Anna jsem Fialová                   |             |                 |          |           |     |             | ×          |
|                                     |             |                 |          |           |     | Cance       | Continue   |

After these steps, dialog window is displayed. It confirms learning activity assignement.

| Iready |
|--------|
| Close  |
|        |

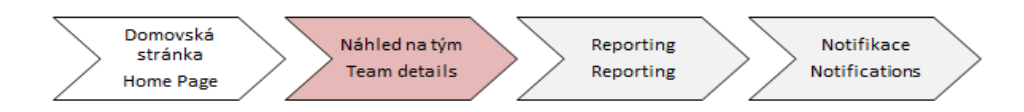

### How to remove learning activity?

As supervisor cannot remove courses, that are assigned with **"System AP"** mark (they are assigned based on automatical rules via system).

If you want to remove this type of course, please contact us on e-mail group **.pce elearning**. Courses, that you assigned to your subordinates, can be removed whenever you want.

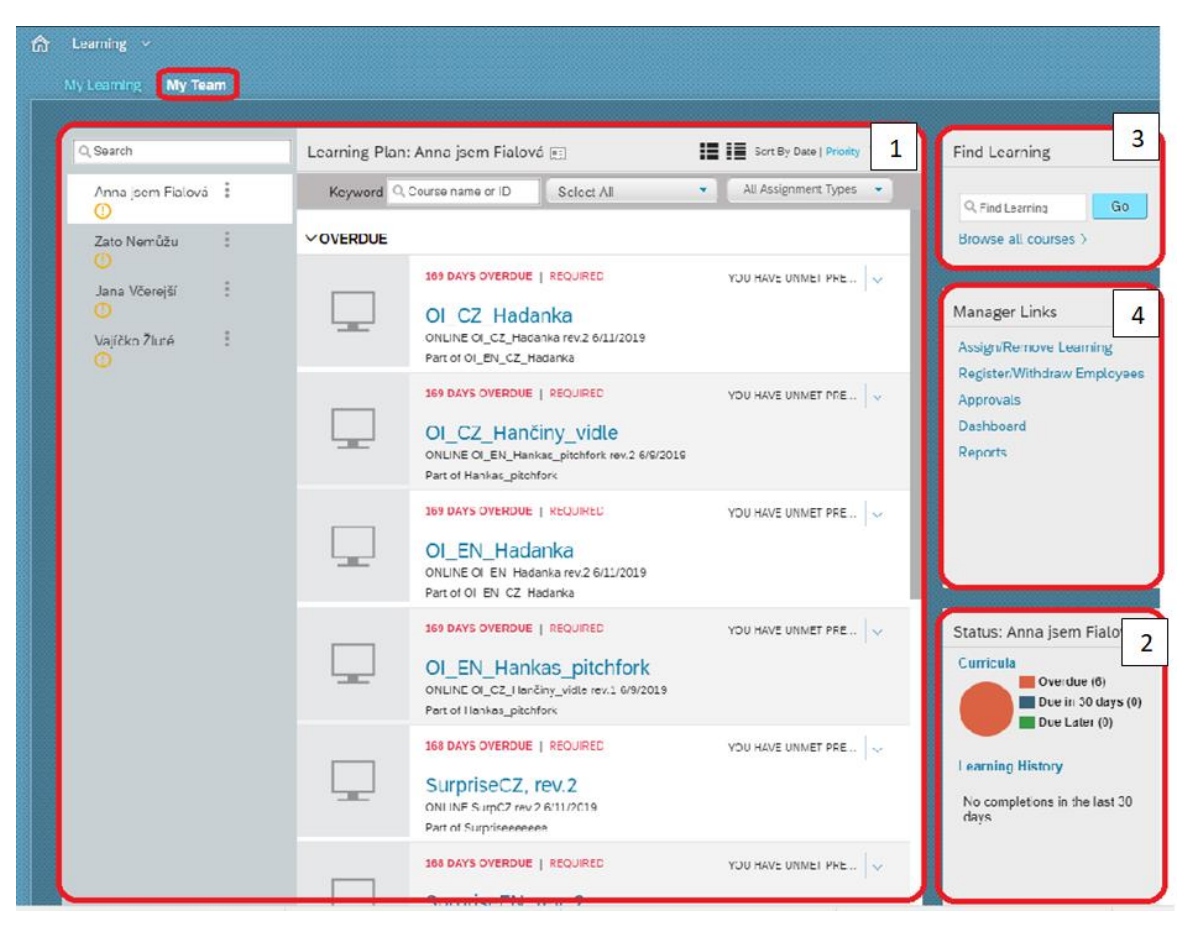

For learning activity removal, it is neccessary to go to **"My Team"**, click on chart in **"Curricula"** area (no. 2 in screen).

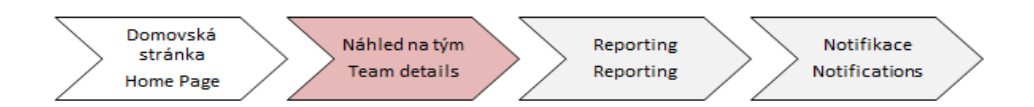

Dialog window is displayed.

| Anna<br>Assist<br>CZC0 | <b>jsem Fialová</b><br>tant / 21000140<br>01                                                                                  |                                                                    | 2                            | 2 – Curricul                                                | a and Lea                                      | arning History                                                         | 1                  |   |
|------------------------|----------------------------------------------------------------------------------------------------|--------------------------------------------------------------------|------------------------------|-------------------------------------------------------------|------------------------------------------------|------------------------------------------------------------------------|--------------------|---|
| Cu                     | rriculum Status                                                                                                    |                                                                    |                              |                                                             |                                                |                                                                        | •                  |   |
|                        | This page includes a list of curricula th<br>curriculum's items and Action drop-dow<br>with each curriculum and access inforr | at have been assigne<br>vn menus where you<br>nation on items as w | ed to you<br>can reg<br>ell. | u. Each curriculum title lin<br>Ister for or request items. | ks to the Curriculum I<br>On this page you car | Details page which includes a lis<br>n also view the sub-curricula as: | st of the sociated |   |
|                        | Curriculum Title                                                                                                    | Status Pri                                                         | iority                       | Next Action 🛎                                               | Expiration D                                   | Assigned By                                                            | Remove             |   |
|                        | Coffee break                                                                                                    | 1                                                                  |                              | N/A                                                         | N/A                                            | Manager (Tomáš<br>Marný)                                               | Θ                  |   |
|                        | Hankas_pitchfork                                                                                                    | 1                                                                  |                              | 11/11/2019                                                  | N/A                                            | Admin (System AP)                                                      |                    |   |
|                        | OI_EN_CZ_Hadanka                                                                                                    | N/A                                                                | A                            | 11/11/2019                                                  | N/A                                            | Admin (System AP)                                                      |                    |   |
|                        | Surpriseeeeeee                                                                                                    | N/A                                                                | Ą                            | A 11/12/2019                                                | N/A                                            | Admin (System AP)                                                      |                    |   |
|                        | ZKOUŠKA_3.6.                                                                                                    | N/A                                                                | A                            | △ 1/9/2020                                                  | N/A                                            | Admin (System AP)                                                      |                    |   |
|                        | The most interesting<br>courses                                                                                               | 1                                                                  |                              | ▲ 1/16/2020                                                 | N/A                                            | Admin (System AP)                                                      |                    |   |
|                        | Training of OHS and Fire<br>Prevention for IL<br>Employees - KH                                                               | N/A                                                                | Ą                            | ▲ 4/8/2020                                                  | N/A                                            | Admin (System AP)                                                      |                    | - |

Click on (-) icon to remove current course (as on screen over).

After these steps, curricula will be removed from assigned learning list of your subordinate.

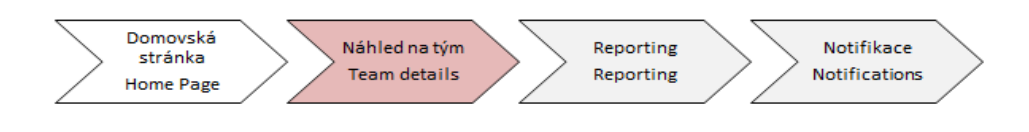

# "Three points" function

Using "Three points" icon, you can e.g. assign learning activity to your subordinate or make report of his/her learning history.

|--|

| My Learning My Team  | 0                                                           | Assign Learning                                                                                                    |                                          |                                                                 |
|----------------------|-------------------------------------------------------------|----------------------------------------------------------------------------------------------------|------------------------------------------|-----------------------------------------------------------------|
| Q Search             | Learning Plan Overdue     (11)     Curricula Incomplete (7) | Register Employee<br>Reports                                                                                                  | Sort By Date   Priority 7 Filter         | Find Learning                                                   |
| Anna įsem Fialová 📋  |                                                             | External Learning Re                                                                                                    | <ul> <li>All Assignment Types</li> </ul> | Q, Find Learning GC                                             |
| Zato Nemůžu          |                                                             | Send Message                                                                                                    |                                          | Browse all courses >                                            |
| Jana Včerejší        |                                                             | Cptions & Settings                                                                                                    | YOU HAVE UNMET PRE 🗸                     |                                                                 |
| (Č)<br>Vojíčko Žlutć |                                                             | OI_CZ_Hadanka<br>ONI INF OI_CZ_Harianka rev: 2 6/11/2019<br>Part of OI_EN_CZ_Hadanka                                          |                                          | Manager Links<br>Assign/Remove Learning                         |
|                      | _                                                           | 169 DAYS OVERDUE   REGURED<br>OI_CZ_Hančiny_vidle<br>ONLINE CI_EN_Harkas_pitchrork rev.2 6/9/2019<br>Part of Hankas_pitchrork | YOU HAVE UNMET PRE $ \sim$               | Register/Withdraw Employed<br>Approvals<br>Dashboard<br>Reports |
|                      |                                                             | 169 DAYS OVERDUE   RECUIRED OI_EN_Hadanka ONLINE CI EN Hadanka rev 2 6/11/2019 Part of OI_EN_C2_Hadanka                       | YOU HAVE UNMET PRE                       |                                                                 |
|                      | _                                                           | 169 DAYS OVERDUE   REQUIRED                                                                                                   | YOU HAVE UNMET PRE                       | Status: Anna jsem Fialova                                       |
|                      | _                                                           | OI_EN_Hankas_pitchfork<br>ONLINE CI_CZ_Harchy_vidle rev.1 6/9/2019<br>Part of Hankas_pitchfork                                |                                          | Curricula<br>Cverdue (6)<br>Due in 30 days (1                   |
|                      |                                                             | 168 DAYS OVERDUE   REQUIRED                                                                                                   | YOU HAVE UNMET PRE                       | Due Later (1)                                                   |
|                      |                                                             | SurpriseC7 rov 2                                                                                                    |                                          | Learning History                                                |

After click on **"Assign learning"** or **"reports"** you will see the same screen as already mentioned.

You can find more information about Reporting in next manual.